# eSchoolPad <sub>for</sub> Android

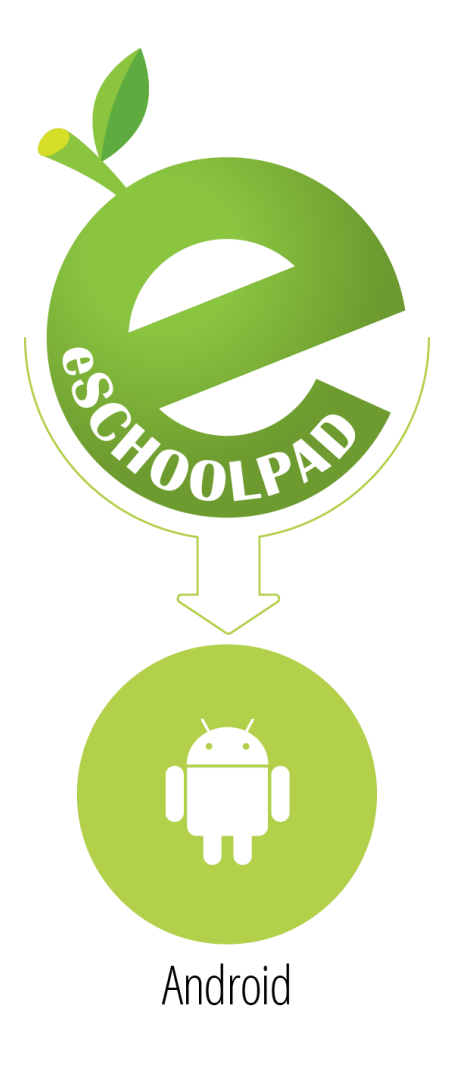

## INSTALLATION GUIDE v1.0

Prepared by: Avrio Solutions Company Limited

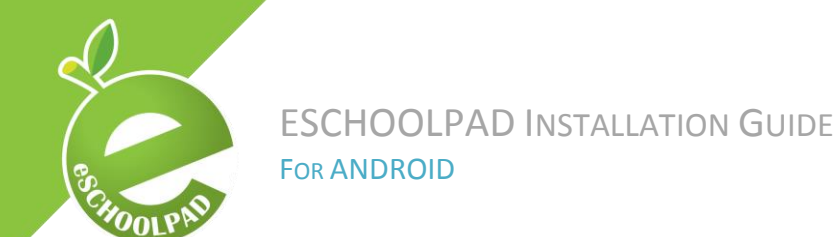

#### Prerequisites for eSchoolPad Installation

The following items MUST be ready and available before installation:

- 1. Tablet with Android system
- 2. Google Play services
- 3. Wi-Fi connectivity

#### Step 1: Install eSchoolPad through Google Play

• Open Google Play Store on your device and search for eSchoolPad.

| 3 0                       |                         | * <b>U</b> **, 📖 11: |
|---------------------------|-------------------------|----------------------|
| ← eschoolpad              |                         | ٩                    |
| ou mean: <b>schoolpad</b> |                         |                      |
| Apps 🖌                    |                         |                      |
|                           |                         |                      |
|                           |                         |                      |
|                           |                         |                      |
|                           |                         |                      |
| 1. eSchoolPad             | 2. TeacherPad           |                      |
| Avrio solutions company   | Avrio solutions company |                      |

• Select eSchoolPad and click "INSTALL" button to proceed.

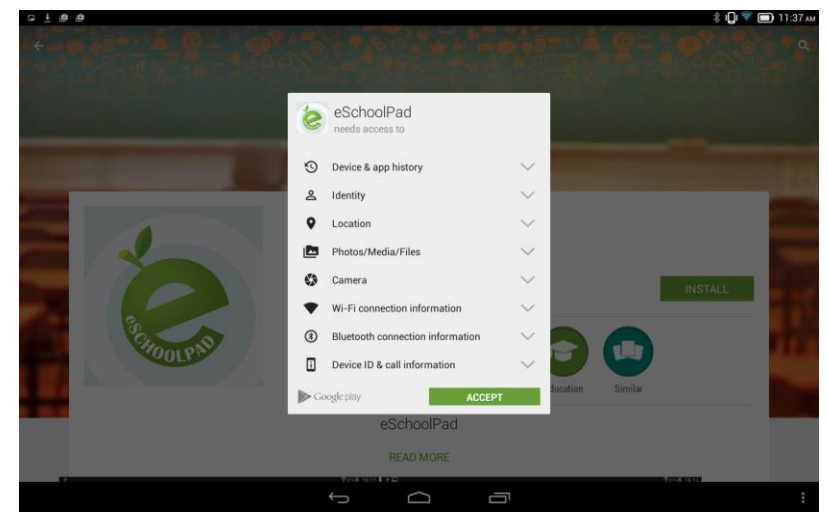

- You will need to accept the default setting by clicking the "ACCEPT" button.
- eSchoolPad is now installed on your device. Please follow the steps below to continue.

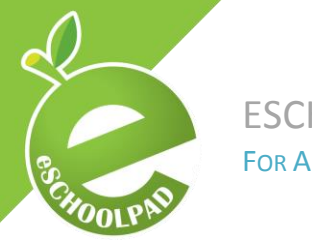

### Step 2: Setup eSchoolPad

 Open eSchoolPad and you will be asked for Alias, please please find your Alias in eSchoolPad Admin Console, go to Android > Settings > School Info > Alias.

| the Despired    | 1            | -                        |                                                                                    |  |  |  |
|-----------------|--------------|--------------------------|------------------------------------------------------------------------------------|--|--|--|
| Pad Mac Android | H<br>Windows | Network/Schoo            | l Info                                                                             |  |  |  |
| Dashboard       |              | Coloribier               |                                                                                    |  |  |  |
| Devices         | ~            | School Name              |                                                                                    |  |  |  |
| Labels          | ~            | Description              | a succession                                                                       |  |  |  |
| Apps            |              | Alias                    |                                                                                    |  |  |  |
| Profiles        |              | Network/School Name      | In Supreme Latings                                                                 |  |  |  |
| O Schedules     | ~            | 1.090                    | Choose File no file selected                                                       |  |  |  |
| LIII Reports    | ~            | Logo                     | (jpg/png format, 218x218, filesize less than 5m)                                   |  |  |  |
| School Notice   | ~            | LockScreen<br>Background | Choose File on file selected<br>(jpg/png format, 1024x1024, filesize less than 5m) |  |  |  |
| O Settings      | ~            | HomeScreen               | Choose File no file selected                                                       |  |  |  |
| - Create User   |              | Background               | (jpg/png format, 1024x1024, filesize less than 5m)                                 |  |  |  |
| - Users         |              |                          | Update                                                                             |  |  |  |
| - School Info   |              |                          |                                                                                    |  |  |  |

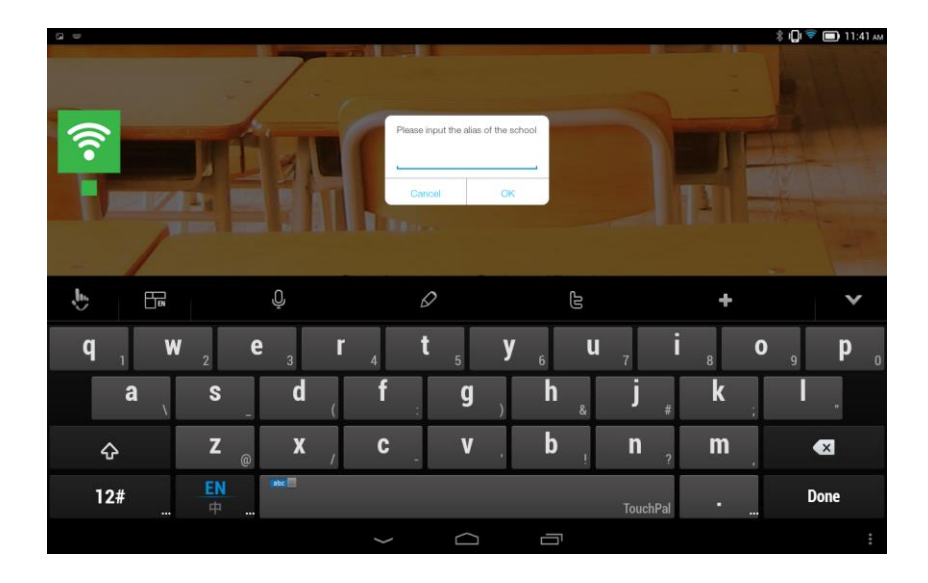

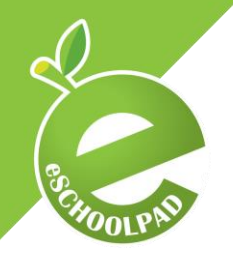

• You will be asked for permission of device admin, please click "Activate" to proceed.

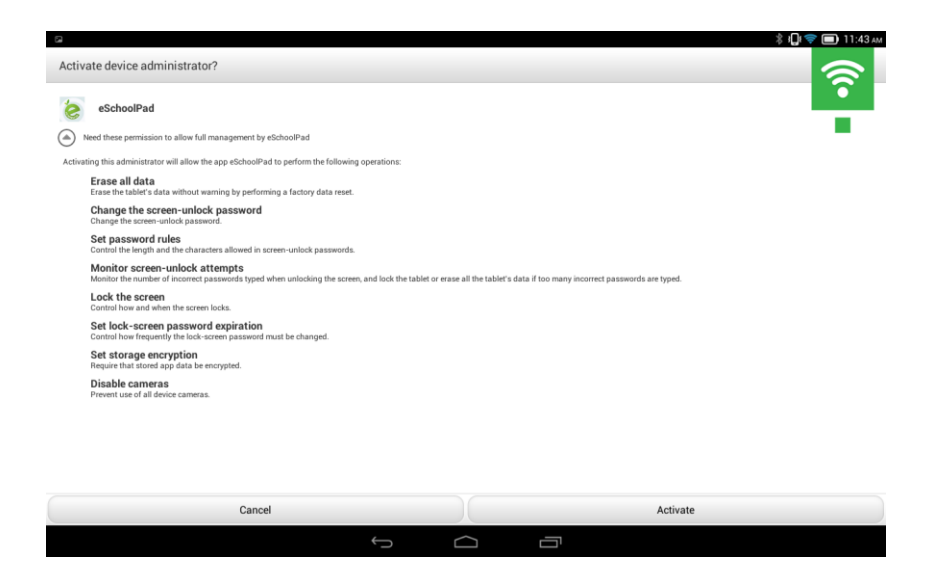

You will be asked for selecting launcher.
You must select "eSchoolPab Classroom" and click "Always".

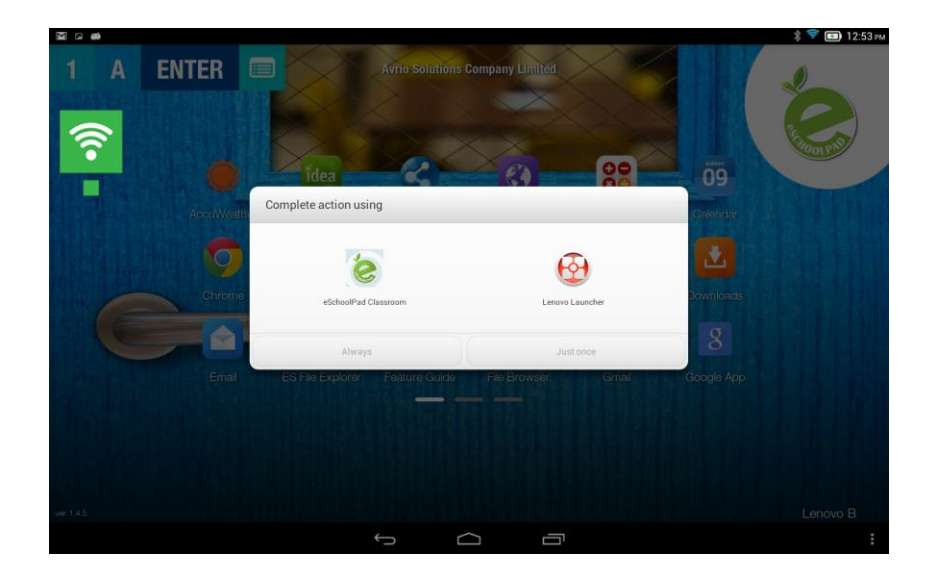

• eSchoolPad launcher is now effective.

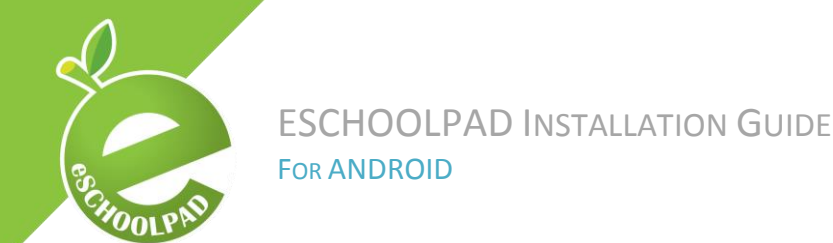

#### **Health Check**

#### Admin Console

- Open browser and access eSchoolPad Admin Console, <u>https://www.eschoolpad.net/admin</u>.
- Login with **username** and **password**.
- Go to Android > Devices > All, check your newly added Tablet.

| Avrio Solutions Company Limited (#2) |                    |  |  |  |  |  |  |
|--------------------------------------|--------------------|--|--|--|--|--|--|
| IPad Mac Tablet Vindows              | Devices Management |  |  |  |  |  |  |
| 🚯 Dashboard                          |                    |  |  |  |  |  |  |
| 🗋 Devices 🗸 🗸                        | Bulk Actions       |  |  |  |  |  |  |
| All                                  | Action Label       |  |  |  |  |  |  |
| DVOD.                                |                    |  |  |  |  |  |  |

• Select the installed device. It will be named the same like the device model, e.g. "GT-N7105".

| Actions | GT-19100 | GT-19100 | 4.1.2 | × | × | ſ |
|---------|----------|----------|-------|---|---|---|
| Actions | GT-N7105 | GT-N7105 | 4.3   | × | ~ | ſ |

- Click the device and open the device detail page.
- Enter the device name you want to apply to this new device and press "Update".
- Congratulations! You have completed a new device installation.

For support and enquiry, please contact our Support Team.

Mobile: 55466824 Email: <u>info@eschoolpad.com</u>